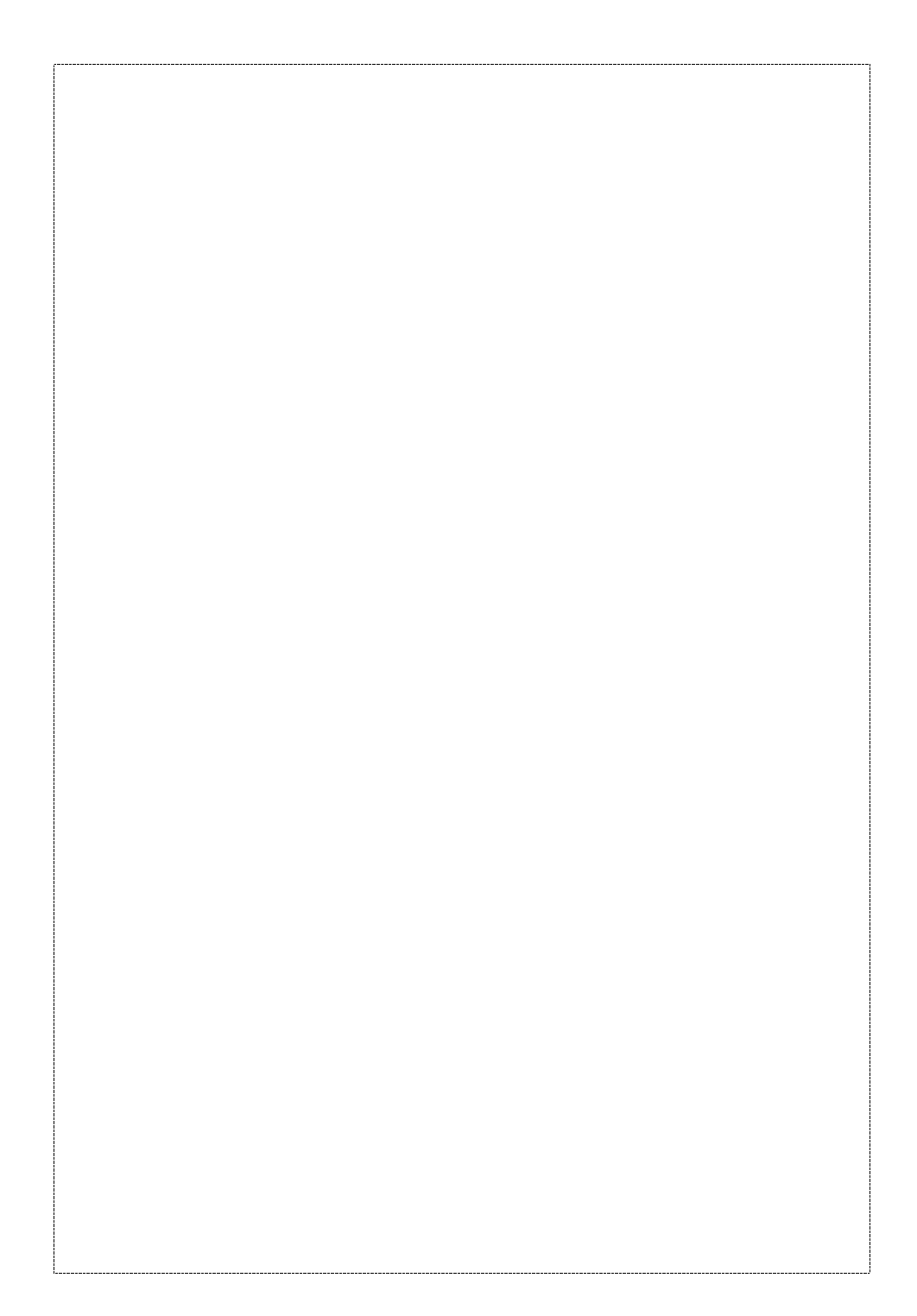

## Trademarks

Copyright © PLANET Technology Corp. 2002. Contents subject to revise without prior notice. PLANET is a registered trademark of PLANET Technology Corp. All other trademarks belong to their respective owners.

#### Disclaimer

PLANET Technology does not warrant that the hardware will work properly in all environments and applications, and makes no warranty and representation, either implied or expressed, with respect to the quality, performance, merchantability, or fitness for a particular purpose.

PLANET has made every effort to ensure that this User's Manual is accurate; PLANET disclaims liability for any inaccuracies or omissions that may have occurred.

Information in this User's Manual is subject to change without notice and does not represent a commitment on the part of PLANET. PLANET assumes no responsibility for any inaccuracies that may be contained in this User's Manual. PLANET makes no commitment to update or keep current the information in this User's Manual, and reserves the right to make improvements to this User's Manual and/or to the products described in this User's Manual, at any time without notice.

If you find information in this manual that is incorrect, misleading, or incomplete, we would appreciate your comments and suggestions.

## FCC Warning

This equipment has been tested and found to comply with the limits for a Class A digital device, pursuant to Part 15 of the FCC Rules. These limits are designed to provide reasonable protection against harmful interference when the equipment is operated in a commercial environment. This equipment generates, uses, and can radiate radio frequency energy and, if not installed and used in accordance with the Instruction manual, may cause harmful interference to radio communications. Operation of this equipment in a residential area is likely to cause harmful interference in which case the user will be required to correct the interference at his own expense.

### **CE Mark Warning**

This is a Class A product. In a domestic environment, this product may cause radio interference, in which case the user may be required to take adequate measures.

### Revision

PLANET 8/16-port KVM Switch User's Manual FOR MODEL: KVM-800, KVM-1600 REVISION: 2.0 Part No.: EM-KVM8V2

# TABLE OF CONTENTS

| CHAPTER 1 INTRODUCTION 1              |
|---------------------------------------|
| 1.1 Features 1                        |
| 1.2 PACKAGE CONTENTS                  |
| 1.3 TECHNICAL SPECIFICATIONS          |
| CHAPTER 2 INSTALLATION 4              |
| 2.1 SYSTEM REQUIREMENTS 4             |
| 2.2 CABLE DIAGRAMS                    |
| 2.3 PRODUCT DETAILS                   |
| 2.4 HARDWARE INSTALLATION 7           |
| 2.5 DAISY CHAIN CONNECTION DIAGRAM    |
| 2.6 Hot Plug11                        |
| CHAPTER 3 OPERATION 13                |
| 3.1 Password Protection               |
| 3.2 SELECTING PC THROUGH PUSH BUTTONS |
| 3.3 SELECTING PC THROUGH HOT KEY 14   |
| 3.4 ON SCREEN DISPLAY OPERATION 17    |
| CHAPTER 4 TROUBLESHOOTING             |
|                                       |
|                                       |

# CHAPTER 1 INTRODUCTION

Thank you for purchasing PLANET KVM switch. KVM switch can save your MONEY, TIME, SPACE, EQUIPMENT and POWER.

The KVM-800 and KVM-1600 allows you to control 8 and 16 different PCs using just one keyboard, monitor and mouse. Eight KVM-800 and KVM-1600 switches (banks) can be daisy-chained together to control up to 128 PCs by single console. Two buttons on the front panel allow you to select the switch(bank)and port. The on-screen display (OSD) feature provides a friendly interface for naming and selecting a specific PC. Furthermore, not only support computer with PS/2 interface. iMAC, Power MAC and Sun Microsystems with only USB port can also be connected through PLANET's USB-PS2 adapter and control by PS/2 keyboard and mouse. It's the perfect choice for server room, Internet or testing site where need to manage multiple computers efficiently and easily.

#### 1.1 Features

- Rack mount size design
- Support Microsoft Intellimouse, Microsoft Intellimouse Explorer, Logitech Net Mouse or the other fully compatible MS mouse
- Daisy Chain up to 7 additional units to control up to 128 computers from single console
- Support DOS, Win3.X, Win95/98/98SE/2000/ME/XP, WinNT, Netware, SCO Unix, HP Unix, Linux
- On Screen Display (OSD) supported provides the user

- 1 -

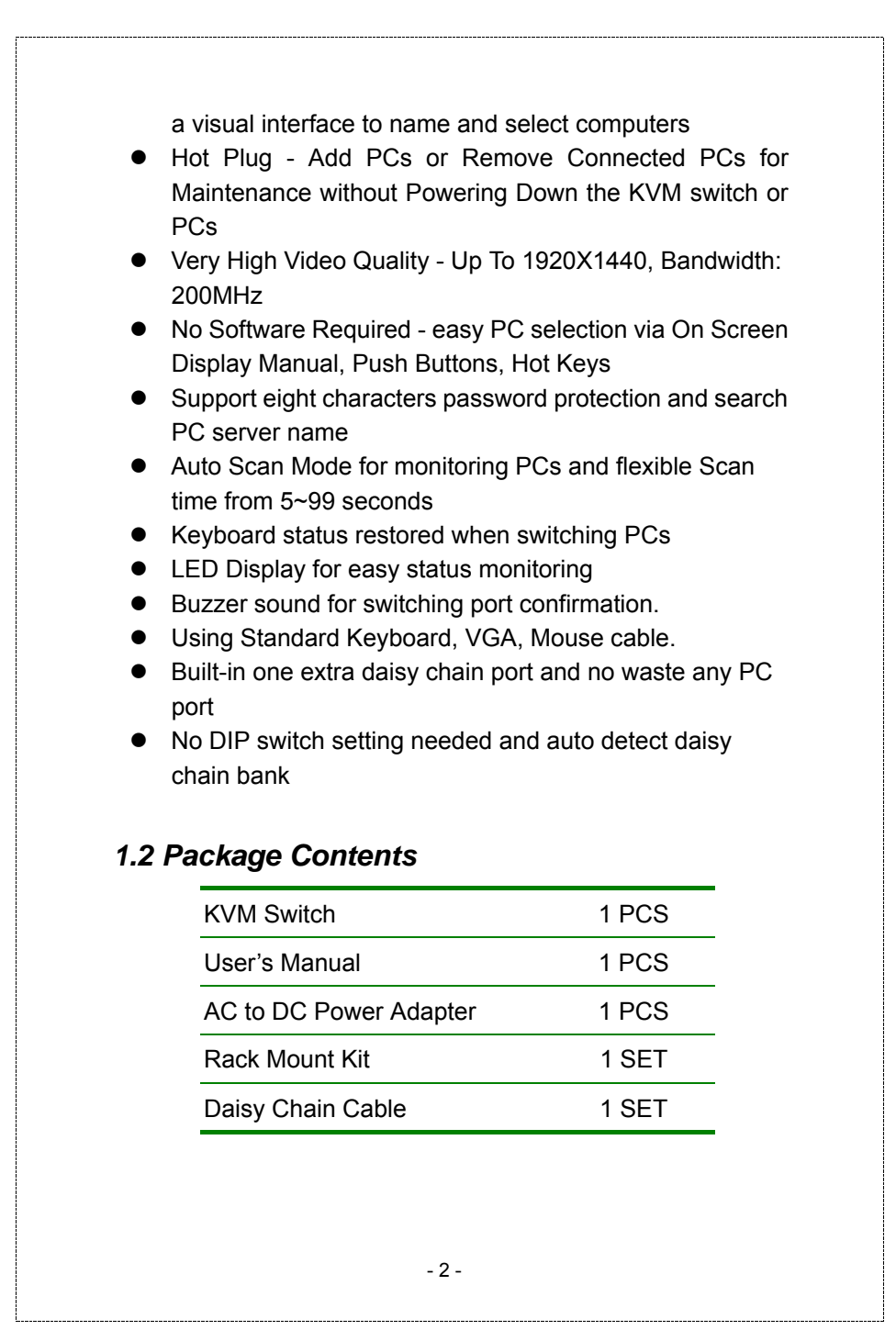

# 1.3 Technical Specifications

| Model No.         | KVM-800                                      | KVM-1600                |  |  |
|-------------------|----------------------------------------------|-------------------------|--|--|
| PC Port           | 8                                            | 16                      |  |  |
| Console Port      | 1                                            |                         |  |  |
| Daisy Chain Port  | 1                                            |                         |  |  |
| PC Port Connector | PS/2 Keyboard mini Din 6 pin                 |                         |  |  |
| (All Female Type) | PS/2 Mouse Mini Din 6 pin                    |                         |  |  |
|                   | VGA HDDB 15pin                               |                         |  |  |
| Console Port Con- | PS/2 Keyboard mini Din 6 pin                 |                         |  |  |
| nector            | PS/2 Mouse Mini Din 6 pin                    |                         |  |  |
| (All Female Type) | VGA HDDB 15pin                               |                         |  |  |
| Daisy Chain Port  | PS/2 Keyboard mini Din 6 pin                 |                         |  |  |
| Connector         | PS/2 Mouse Mini Din 6 pin                    |                         |  |  |
| (All Female Type) | VGA HDDB 15pin                               | VGA HDDB 15pin          |  |  |
| PC selection      | On Screen Display Menu, Hot Key, Push Button |                         |  |  |
| 7 segment LED     | One Bank LED, Two PC                         | Port LEDs               |  |  |
| On Screen Display | Yes                                          |                         |  |  |
| Control           |                                              |                         |  |  |
| Scan Intervals    | 5~99 Sec.                                    |                         |  |  |
| Keyboard Emula-   | PS2                                          |                         |  |  |
| Mouse Emulation   | PS2                                          |                         |  |  |
| VGA Resolution    | Up to 1920X1440                              |                         |  |  |
| Bandwidth         | 200MHz                                       |                         |  |  |
| MAX PC Connec-    | 120                                          | 128                     |  |  |
| tion              |                                              |                         |  |  |
| Housing           | Metal                                        |                         |  |  |
| Power Adapter     | DC 12V 1A or DC 9V 1A                        |                         |  |  |
| Operation Temp.   | 0 ~ 40 degree C (32 ~ 104degree F)           |                         |  |  |
| Storage Temp.     | -20 ~ 60 degree C (-4 ~ 140 degree F)        |                         |  |  |
| Humidity          | 0~80% RH, Non-Conde                          | nsing                   |  |  |
| Size              | 19" Rack Mount / 1RU                         | 19" Rack Mount / 2RU    |  |  |
| Weight (kg)       | 2.3                                          | 4.1                     |  |  |
| Dimension (mm)    | 410(L) x 172(W) x 44(H)                      | 410(L) x 172(W) x 88(H) |  |  |

- 3 -

# CHAPTER 2 INSTALLATION

# 2.1 System Requirements

# KVM-800

| Model No.     | 8 port KVM Switch                                                                                                    |
|---------------|----------------------------------------------------------------------------------------------------|
| Console side  | One VGA Monitor<br>One PS/2 Keyboard<br>One PS/2 Mouse                                                                   |
| Computer side | 8 HDDB 15 pin male to male VGA cables<br>8 PS/2 cables male to male for Keyboard<br>8 PS/2 cables male to male for Mouse |
| Optional      | USB-PS/2 adapter for multi-platform PC /<br>iMAC / Sun                                                                   |

## KVM-1600

| Model No.     | 16 port KVM Switch                                                                                                    |
|---------------|----------------------------------------------------------------------------------------------------|
| Console side  | One VGA Monitor                                                                                                    |
|               | One PS/2 Keyboard                                                                                                    |
|               | One PS/2 Mouse                                                                                                    |
| Computer side | 16 HDDB 15 pin male to male VGA cables<br>16 PS/2 cables male to male for Keyboard<br>16 PS/2 cables male to male for Mouse |
| Optional      | USB-PS/2 adapter for multi-platform PC /<br>iMAC / Sun                                                                      |

- 4 -

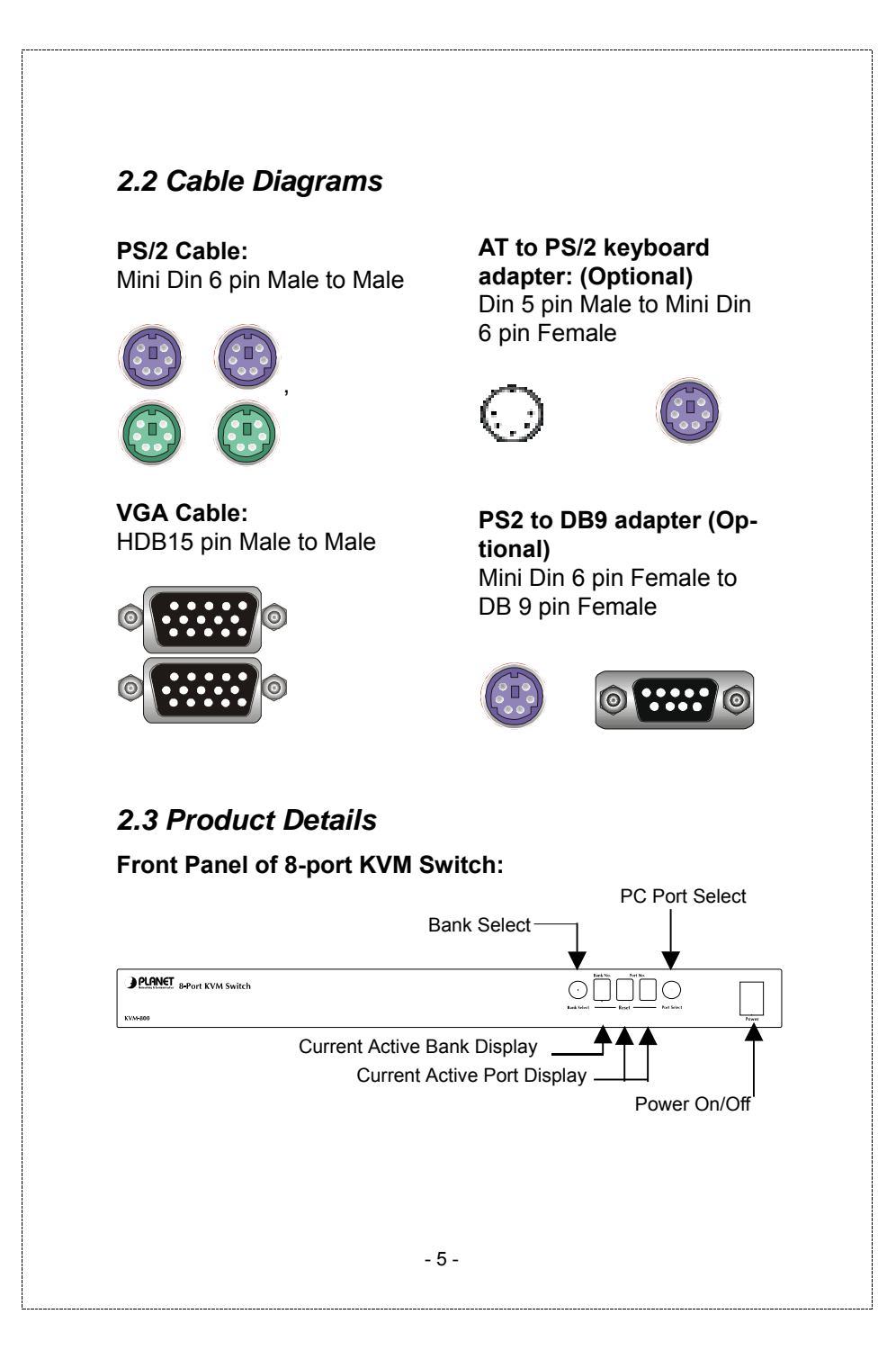

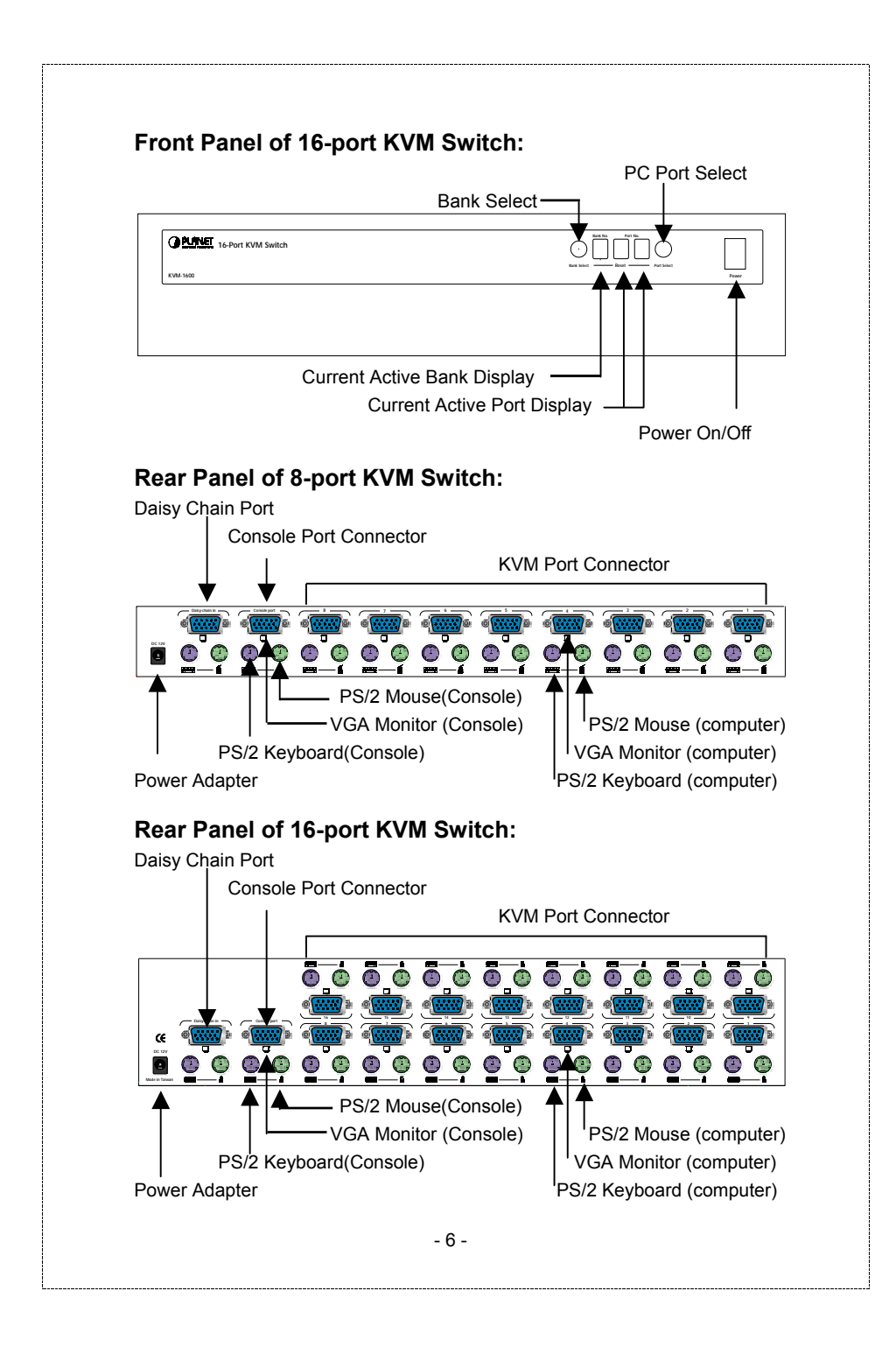

## 2.4 Hardware Installation

Before installation, please make sure all of peripherals and computers have been turned off.

### **Step 1 Rack Installation**

Find a convenient place to put your KVM Switch. Its 19" rack mount form factor makes it ideal stackable on 19" rack. When stacking to a rack, attach the included brackets to the sides of the KVM Switch. Take note of the length of your cables so that your computers, KVM Switch, keyboard, mouse and monitor are distanced properly.

### Step 2 Connecting Monitor to the KVM Switch

Connect the monitor to the KVM Switch. Using the attached cable, or the one included with your monitor, connect it to the HDDB-15 female port on the back of the KVM unit labeled with the monitor symbol at the CONSOLE port connector.

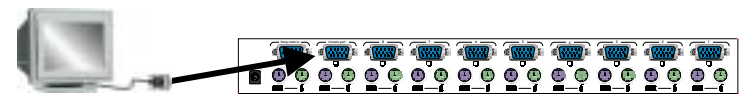

Step 3 Connecting Keyboard to the KVM Switch Connect the keyboard and mouse to the KVM Switch. If you have an AT type keyboard, you will need an AT to PS/2 adapter.

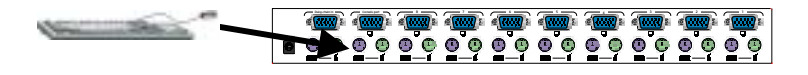

Step 4 Connecting Mouse to the KVM Switch Connect the mouse to the KVM Switch.

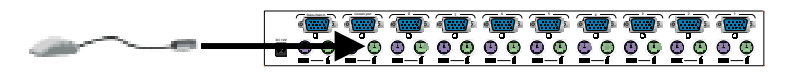

- 7 -

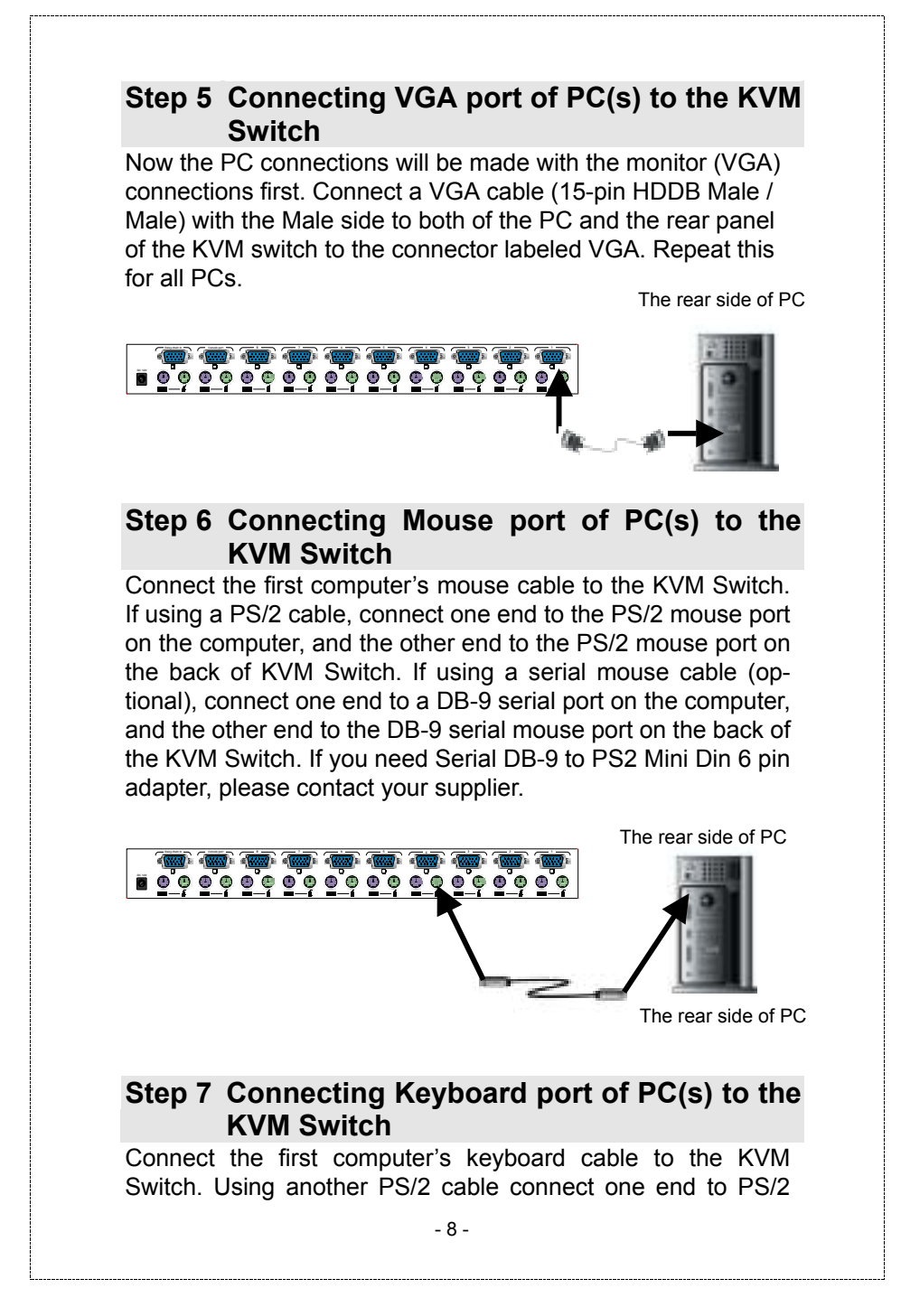

keyboard port on the computer, and the other end to the PC1 keyboard port on the back of KVM unit. If your computer has an AT type keyboard port, you will need a PS/2 to AT keyboard adapter.

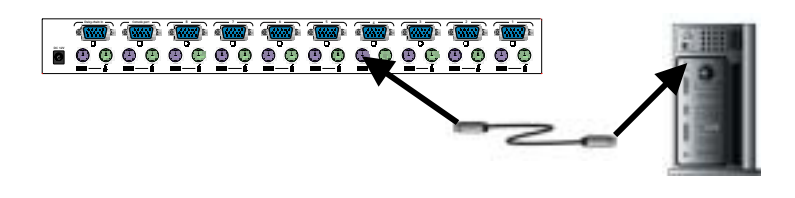

#### Step 8 Check Again

Double-check all of the connections. You can check the color of keyboard and mouse connector to make sure the keyboard and mouse cables go to the correct ports.

### **Step 9 Connecting Other PCs**

Repeat step 5 to 7 for the remainder of the computers.

#### Step 10 Connecting KVM Power

Attach the power supply to the KVM unit and plug the other end into an electrical receptacle. Now you will see the LED for Port 1 light up, and you will hear a beep. Switch on your monitor.

#### NOTE:

Please be reminding to plug in power adapter. Although the PCs connected to KVM Switch are able to support enough power to the stand alone switch, KVM Switch still needs a power adapter for daisy chain more banks. If you forget to plug in power adapter on the status of daisy chain, it may cause the unexpected status occurred.

## 2.5 Daisy Chain Connection Diagram

Please use the bundle 3 feet 3-in-one daisy chain Cable Kit to daisy chain the KVM Switch.

- A. Connect Keyboard, Mouse and Monitor to the console port (white color block) of bank 1 KVM switch.
- B. Use one end of 3-in-one Cable Kit to connect the daisy chain port of bank 1 and the other end for the console port (white color block) of bank 2 KVM switch.
- C. Please repeat item B to daisy chain more bank as you want. But, the maximum daisy chain bank is eight levels.
- D. Before chaining the slave bank up to six banks, you need a VGA extender (Max. 100 feet) between the fifth bank and the sixth bank to enhance the VGA signal.

- 10 -

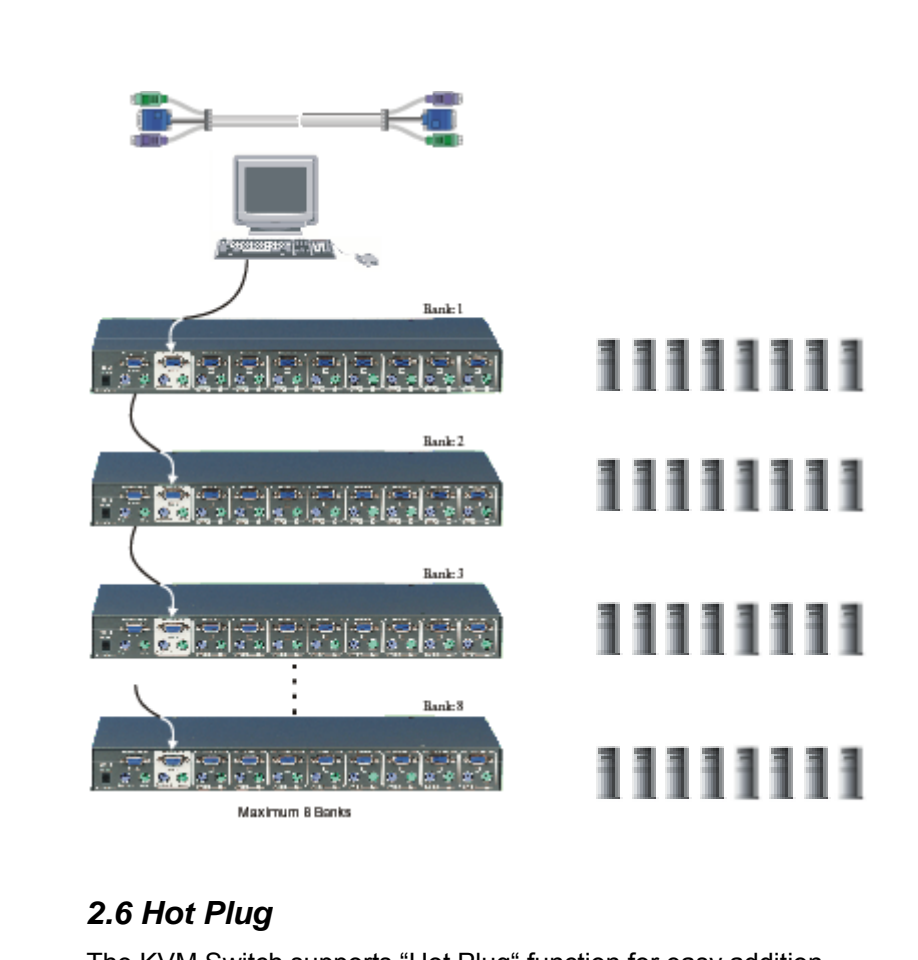

The KVM Switch supports "Hot Plug" function for easy addition or removal of PCs. The user can arrange or maintain PCs as follows:

- a. A PC can be disconnected and reconnected to the same or different port of the KVM unit without having to power it off as long as it is not the Daisy-chain port or pass through port.
- b. You may unplug the mouse or the keyboard from the console port and plug it back in at any time.

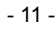

#### NOTE:

Some O.S. (Operation Systems) like SCO Unix are unable to support " Hot Plug " function. If you apply "Hot Plug" to this kind of O.S., it will cause unpredictable behavior or shut down the PC. Before attempting to use " Hot Plug ", please make sure your O.S. and software driver supports the "Hot Plug" function.

- 12 -

# CHAPTER 3 OPERATION

### 3.1 Password Protection

When you power on KVM switch, it will ask you the password, **the default password is eight zero –**" **00000000** ". Please key in eight zero and enter the same value at retype field.

#### NOTE:

Before you are not familiar with the operation of OSD menu, please don't change the password – i.e. keep default eight zero (0000000) value. Otherwise, if you have set the password and unfortunately forget the password, you need send it back to your distributor for maintaining the password.

## 3.2 Selecting PC through Push Buttons

#### 8 port KVM Switch

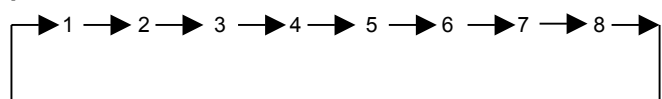

16 port KVM Switch

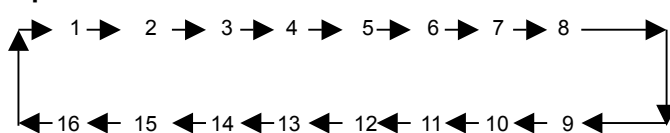

#### Example:

To access a computer attached to Port 8 of the third Bank. You can press Bank Select to choose the Bank No. and Port Select to choose Port No.

- 13 -

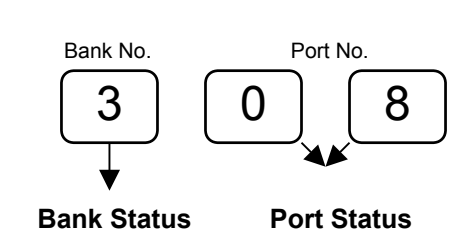

## 7-Segment LED Indication 🛽 🗏 :

You can press the button in order like mentioned-above diagram.

When you select one of the PC ports and this PC is shut down or this PC port is disconnected to the PC, the selected port LED will flash. When you select one of the PCs ports and this PC is powered on, the selected port LED is lit.

#### Reset Button (Bank Select and Port Select ):

To press both "Bank Select" button and "Port Select" button of master bank simultaneously can reset KVM switch. This reset action will not only return KVM switch back to initial state, but also re-check all of slave banks which connected to master KVM Switch.

If you add a new KVM Switch as a slave bank, please use reset button of master KVM Switch to automatic assign a new ID to it. You can view this new slave bank go through OSD menu. The KVM Switch as a slave bank does not be reset by reset command.

### 3.3 Selecting PC through Hot Key

You can also conveniently command KVM switch by switching ports through simple key sequences. To send commands to KVM switch, the "SCROLL LOCK" key must be pressed twice within 2 seconds. You will hear a beep for confirmation and the keyboard is in hot key mode. If you have not pressed any key in hot key mode within 2 seconds (It means to key in any key follows up "Scroll Lock" "Scroll Lock" key ),

- 14 -

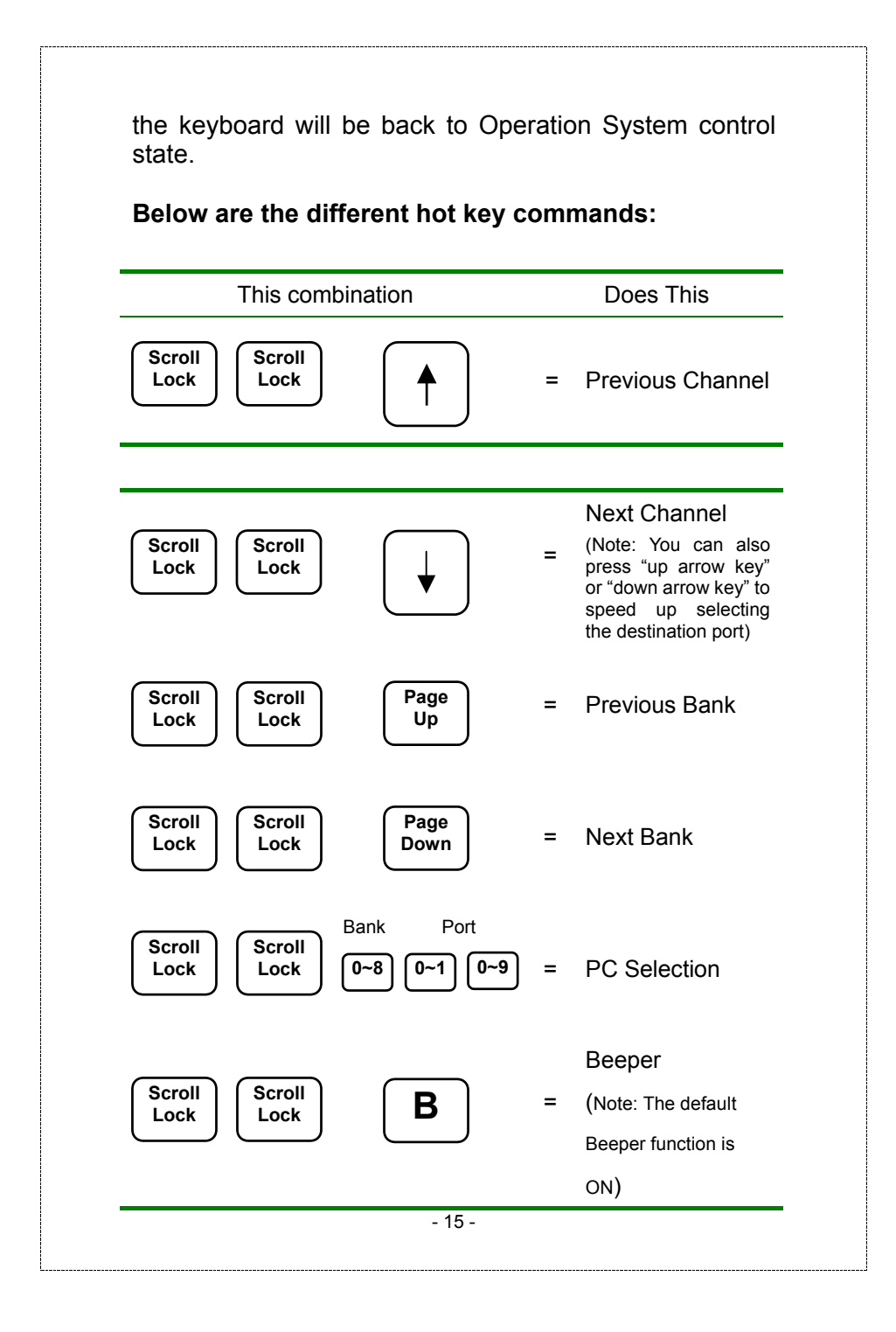

| Scroll<br>Lock                                     | Scroll<br>Lock                        | S                                  | =        | Auto Scan                                                                                                    |
|----------------------------------------------------|---------------------------------------|------------------------------------|----------|----------------------------------------------------------------------------------------------------|
| Scroll<br>Lock                                     | Scroll<br>Lock                        | R                                  | =        | OSD default<br>value (Note: 1.ROM<br>re-flash command<br>need take 1~3 min-<br>utes. 2.Not including<br>password) |
|                                                    |                                       |                                    |          |                                                                                                    |
| Scroll<br>Lock                                     | Scroll<br>Lock                        | F                                  | =        | Search the same<br>PC name (Note:<br>Search PC name<br>starting from 1 <sup>st</sup> PC<br>port)                  |
| Scroll<br>Lock                                     | Scroll<br>Lock                        | Space Bar                          | =        | On Screen Dis-<br>play Menu                                                                                       |
| Freedo                                             |                                       |                                    |          |                                                                                                    |
| A. To acc                                          | ess a compu                           | uter attached to                   | o Port 5 | of the fifth Bank.                                                                                                |
| Variana                                            |                                       |                                    | siow:    |                                                                                                    |
| You can<br>Scroll<br>Lock                          | ) + L                                 | оск +                              | 5        |                                                                                                    |
| You can<br>Scroll<br>Lock<br>B. To acc<br>can pres | , + L<br>xess a compu<br>s through ho | uter attached fi<br>t key as below | rom Bai  | nk 3 to Bank 4, You                                                                                               |

# 3.4 On Screen Display Operation

When you pop up the OSD menu window, go through the hot key, you will see the following small window on your monitor.

| BA          | NK : 1                         |         |         |                 |          |        |
|-------------|--------------------------------|---------|---------|-----------------|----------|--------|
|             |                                |         |         |                 |          |        |
| 01          | <b>\$SYSTEM</b>                | 01      | 02      | SYSTEM          | 02 -     | Ð      |
| 03          | SYSTEM                         | 03      | 04      | <b>SYSTEM</b>   | 04       |        |
| 05          | SYSTEM                         | 05      | 06      | SYSTEM          | 06       |        |
| 07          | SYSTEM                         | 07      | 08      |                 | 08       |        |
|             |                                |         |         |                 |          |        |
|             |                                |         |         |                 | 0        |        |
| 0           | SD : 1 0 SEC.                  | C       | HANG    | E PASSWOR       | D        |        |
| 50          | AN: 10 SEC.                    | C       |         | LE ON/OFF       |          |        |
| ES          | C : QUIT                       |         | E       | NTER : COM      | PLETE    |        |
| ΤΑ          | B : NEXT                       |         | //      | ISERT : EDIT    |          |        |
| <b>1</b> /• | SELECT F                       | PORT    |         |                 |          |        |
| Pg          | Dn/PgUp: BAN                   | IK SE   | LECT    |                 |          |        |
| Th          | ie 1 <sup>st</sup> line bar is | s Banł  | k no.   |                 |          |        |
| Th          | e 2nd block is                 | your I  | PC sys  | tem name list   | . You v  | vill t |
| the         | e system numb                  | er list | from 0  | 1 to 08. You ca | an defir | ne y   |
| PC          | name in max                    | imum    | 8 cha   | racters. The f  | actory   | def    |
| of          | 9 port KV/M o                  | witch   | io from | "OVOTEM O       | 1" "CN   | /ot    |

of 8 port KVM switch is from "SYSTEM 01", "SYSTEM 02",..., "SYSTEM 08". Besides, the sun symbol "☆ " near to the PC name represents the PC system is powered on.
c. Use up arrow key " ▲ " or down arrow key " ★ " to select port for destination PC name. After you have selected the

port for destination PC name. After you have selected the PC port already, you can press the ENTER Key to switch the PC port you want immediately

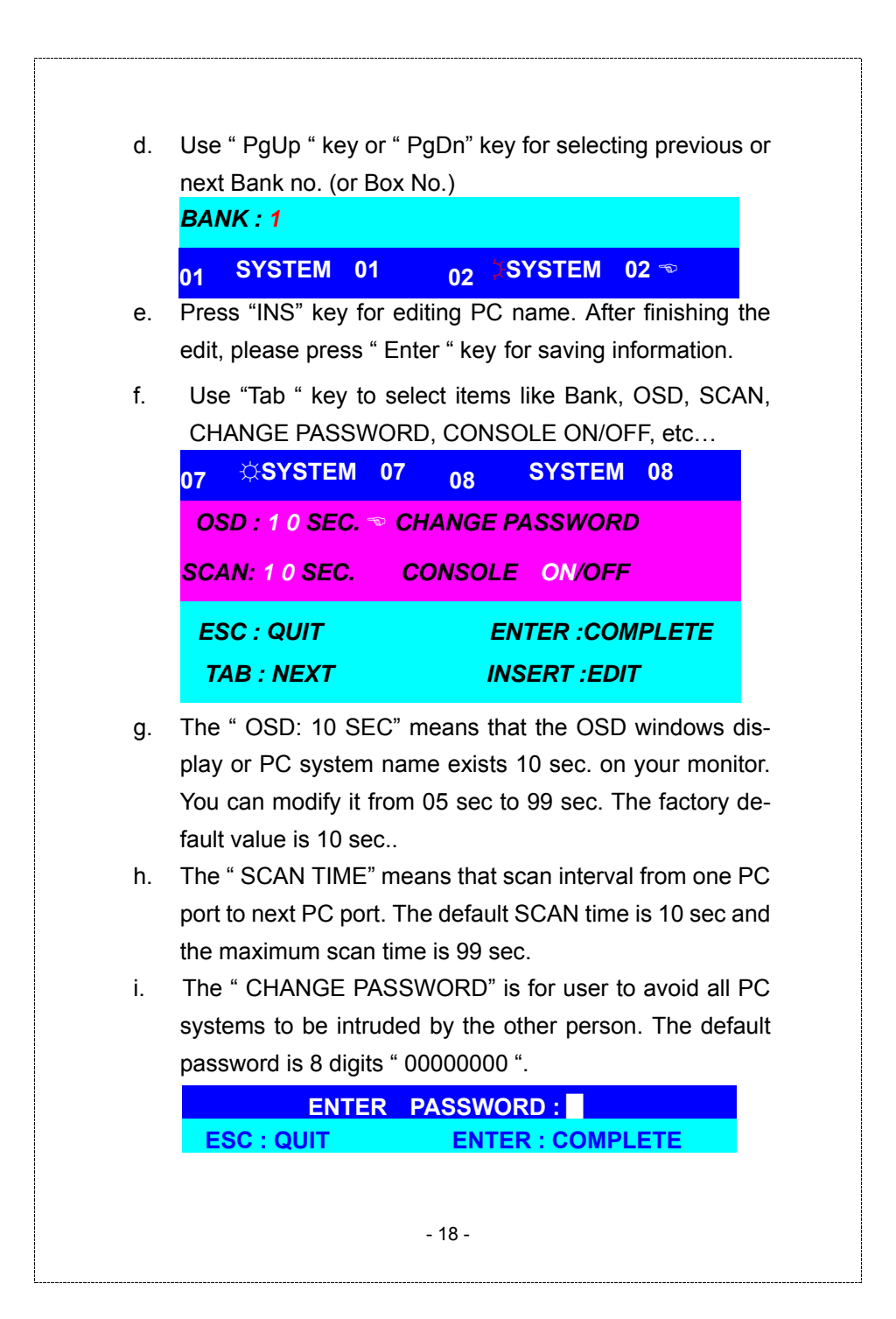

There is an enter password window showed out when you select this item and then press the Enter. The maximum password is eight digits. After you key in the password already and press the Enter key, there is another window for confirming your typed password.

| ENTER      | NEW | PASSWORD :       |          |  |
|------------|-----|------------------|----------|--|
| ESC : QUIT |     | ENTER : COMPLETE |          |  |
|            |     |                  |          |  |
|            |     |                  |          |  |
| RETYPE     | NEW | PASSWORD :       | COMPLETE |  |

You need to retype the password again for rechecking your previous key-in password is matched or not.

| NEW        | PASSWORD | COMPLETE      |
|------------|----------|---------------|
| ESC : QUIT | ENTI     | ER : COMPLETE |

j. The "CONSOLE ON/OFF " means to manage the console of KVM switch. If you select "CONSOLE ON ", it means that any user can use the console. If you select "CON-SOLE OFF "(factory default OFF state), it means that any user will not be allowed to use the console unless you enter the password. When you enter the password already and pass the KVM switch authentication, the CONSOLE will be set to ON. After you finish using KVM switch, please don't forget to set up CONSOLE ON state to OFF state. Besides, if current CONSOLE is ON state and you reset KVM switch, the CONSOLE will be set up ON state back to OFF state.

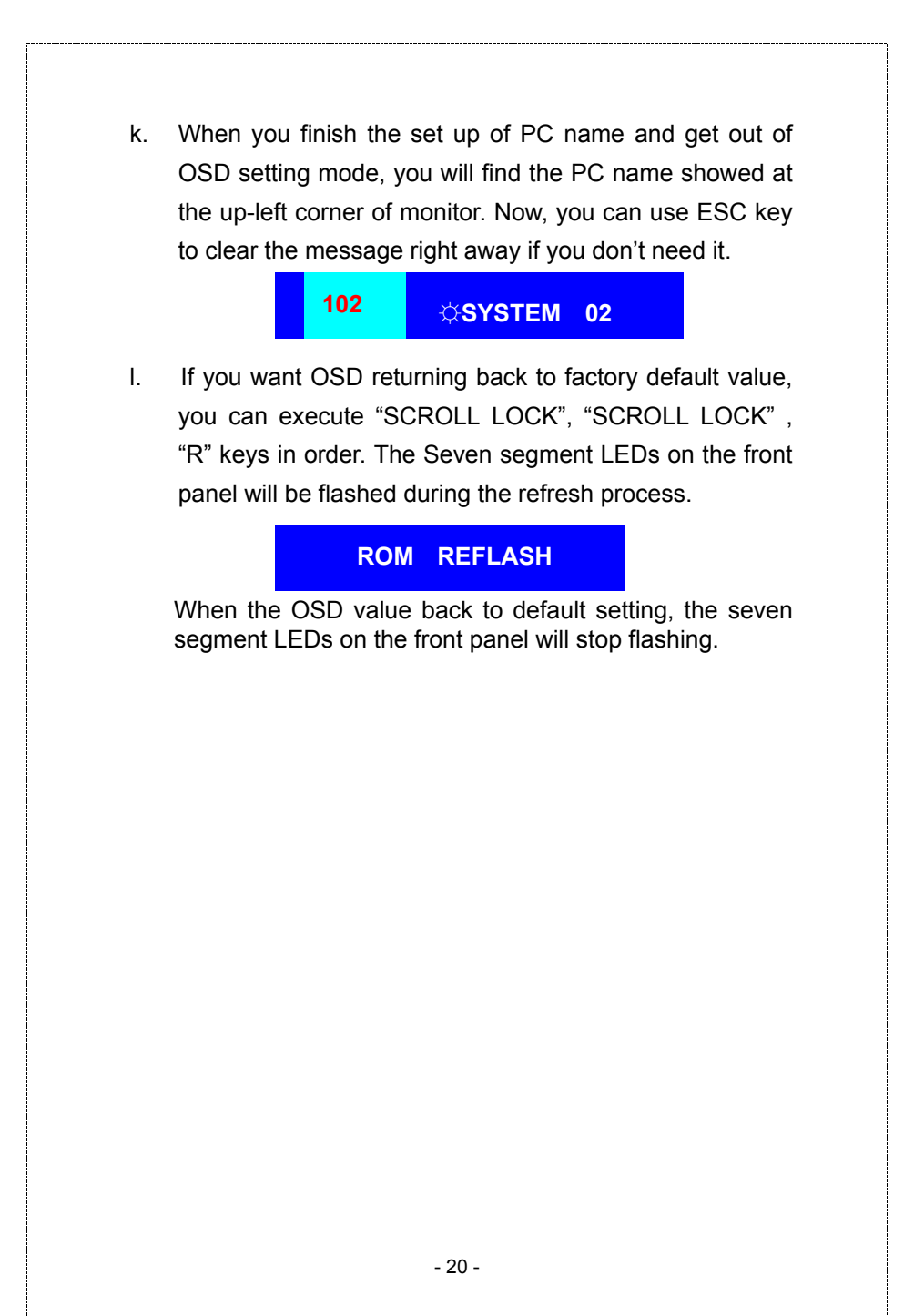

# CHAPTER 4 TROUBLESHOOTING

- 1. Ensure that all cables are well seated. Label all of cables with the number for each respective computer to avoid confusion.
- The recommended VGA cable distance is 5 meters maximum without ghosting and degradation. Normally, the cable length is based on driver capacity of your VGA card. If you need longer VGA cable, please use VGA extender (MAX. 100 feet) to accomplish your applications.
- The recommended PS/2 cable distance is 5 meters maximum. Normally, the cable length is based on driver capacity of your motherboard PS/2 port. If you need longer PS/2 cable, please use PS/2 extender (MAX. 100 feet ) to accomplish your applications.
- 4. The Power Jack polarity is center positive and the power adapter need to be DC12V, 1A or DC9V, 1A.
- 5. Don't press any keys on the keyboard while the selected computer is booting up. Otherwise, it might cause the keyboard error or keyboard is not detected at PC side.
- 6. The computer boot up fine, but keyboard does not work
  - Make sure the keyboard works when directly plugged into the computer.
  - Try a different keyboard, but use only 101, 102 or 104-key keyboard.
- 7. The computer boot up fine, but mouse does not work
  - The Mouse is not detected during PC boot up.
  - Make sure the mouse works when directly plugged into the computer.
  - Make sure the mouse is a true PS/2 mouse. A combo mouse will work just as long as it is set for

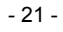

PS/2 mode with the correct adapter. Try a different mouse.

- Avoiding moving the mouse or pressing the mouse buttons when switching ports.
- Avoiding switching ports during shutting down the PC process.
- When you switch one PC port to another PC port, the best scan time setting need to be set to 5 sec. or more. Normally, the VGA monitor change one resolution mode to another will take one or two seconds. So, the scan time is not recommended to below 5 seconds.
- 8. The power switch is off, but the switch still works fine or power adapter is unplugged from the switch, but the switch still works fine.

KVM Switch unit draws the power source from power adapter and all PC's PS2 port. Some PC's PS2 port can support enough power for the switch, but some PC's PS2 port (like laptop, notebook computer...etc.) is unable to supply enough power for the switch. In order to make sure the system can work steadily, please do not set power switch to off state or remove the power adapter from the switch.

Although the PCs connected to KVM Switch unit are able to support enough power to the stand alone switch, KVM Switch unit still needs a power adapter for daisy chain more banks.

9. If forgetting the "password " you typed, please contact your supplier.

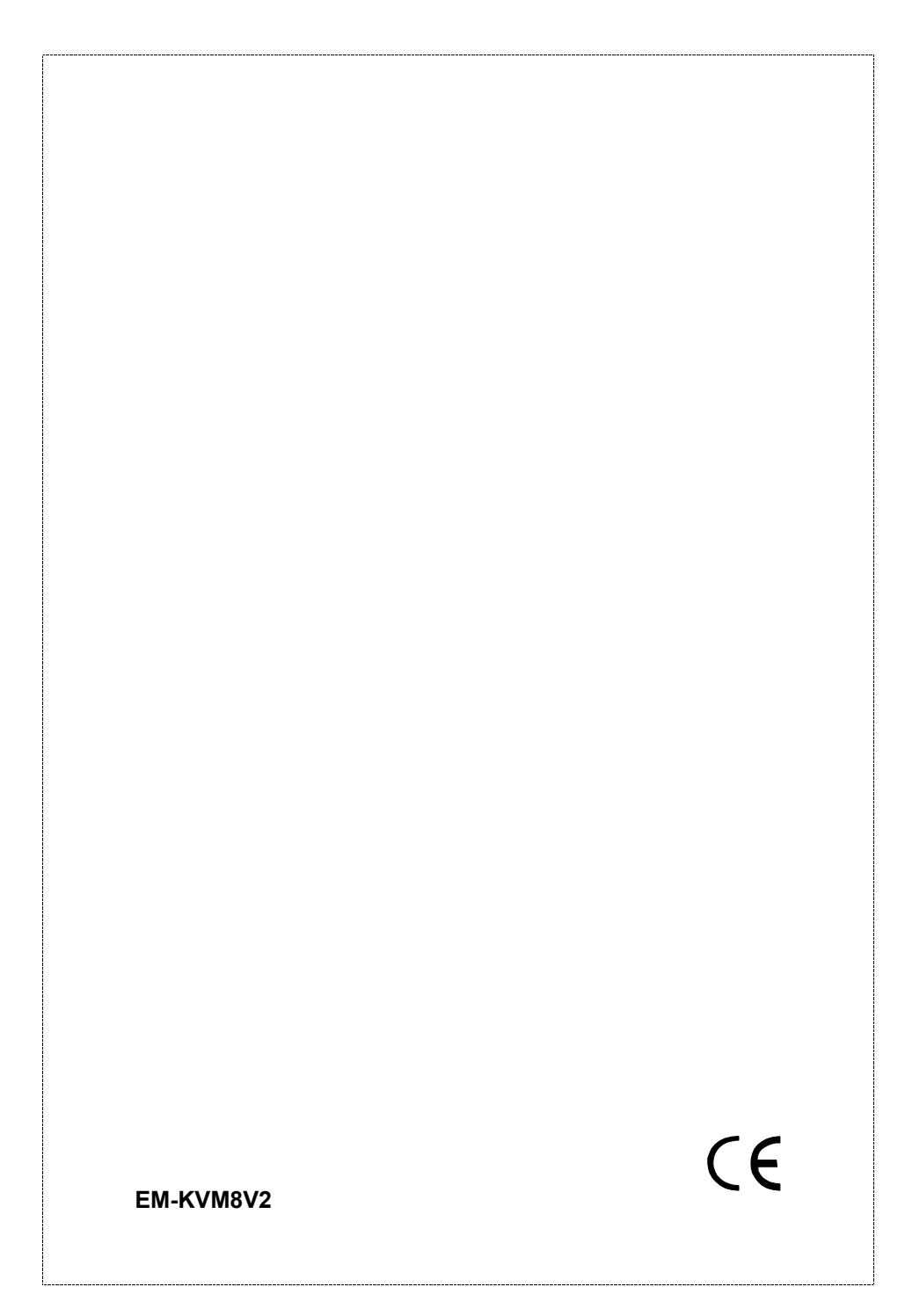